**Informação Importante:** Após a matrícula do(a) estudante em atividade de TCC, a consolidação do trabalho final de curso envolve quatro procedimentos distintos que serão detalhados nos tutoriais 1 a 5, a saber: Solicitação de banca pelo(a) docente, homologação da banca pela coordenação do curso/secretaria, consolidação da banca pelo(a) docente e emissão de declaração (o que pode ser feito pelo próprio docente ou pela coordenação/secretaria).

## Tutorial 1 - Como solicitar o cadastro de Banca de TCC pelo Portal docente?

 Após acessar o SIGAA, o(a) professor(a) deverá acessar o Portal do Docente e clicar no menu ENSINO, disponível na parte superior da tela inicial do portal e, em seguida, selecionar as seguintes opções: Orientação Acadêmica - Graduação > Trabalho de Conclusão de Curso > Solicitar Cadastro de Banca.

**Importante:** Só é possível solicitar o cadastro de Banca de TCC se houver discentes matriculados(as) em atividades de TCC sob orientação de docente solicitante.

| <b>1B - SIGAA -</b> Sistema Integrado de Gestão de | Atividades Acadêmicas     | A+               | A-   Portal P       | úblico Ajuda?                                                                                                    | Tempo de Sessão: 00:39 SAI                                                                                                    |
|----------------------------------------------------|---------------------------|------------------|---------------------|----------------------------------------------------------------------------------------------------|----------------------------------------------------------------------------------------------------|
|                                                    | Semestr                   | e atual: 2022.1  | 🎯 Módulos           | 🍏 Caixa Postal                                                                                                    | 🍗 Abrir Chamado                                                                                                    |
| ▼                                                  |                           |                  | 📲 Menu Docent       | e 🏾 🎈 Alterar senh                                                                                                    | a                                                                                                    |
| Ensino 🍦 Pesquisa 🗇 Extensão 🕠 Convênios 📗         | Produção Intelectual  🍓 C | Outros           |                     |                                                                                                    |                                                                                                    |
| Orientação Acadêmica - Graduação                   | Frabalho de Conclusã      | ão de Curso      |                     | •                                                                                                    | Solicitar Cadastro de Bano                                                                                                    |
| Orientações Pós-Graduação                          | 🔜 Consolidar TCC, Está    | igio e Outras At | tividades de Orient | taçãoIndividual                                                                                                    | Inserir Resulta 🕥 de Banc                                                                                                    |
| Estágios                                           | •                         |                  |                     |                                                                                                    | Trocar Foto                                                                                                    |
| Turmas                                             | •                         |                  |                     | Editar Dados do Site                                                                                                    | Pessoal do                                                                                                    |
| Projetos                                           | •                         |                  |                     |                                                                                                    | Docente                                                                                                    |
| Avaliação Institucional                            | •                         |                  |                     | Ver Agenda                                                                                                    | las Turmas                                                                                                    |
| Consultas                                          |                           |                  |                     | ver Agendu i                                                                                                    |                                                                                                    |
| Solicitar Compra de Livros para a Biblioteca       | ,<br>Ch Total<br>/ CHD*   | Horário          | Alunos**            | Sua págir                                                                                                    | na pessoal na UnB:                                                                                                    |
| Atividades de Campo                                | •                         |                  |                     | Clique aq                                                                                                    | ui para visualizar                                                                                                    |
| Fórum de Cursos                                    | BERTA)                    | 2015 2074        | 4/5                 |                                                                                                    |                                                                                                    |
| Fórum Docente                                      | 50 / 60                   | 20102 2011       | 4/5                 | Periódicos CAPES                                                                                                    | Inclusão e Acessibilidad                                                                                                    |
|                                                    | 60 / 60                   | 35M12            | 50 / 50             | _                                                                                                    |                                                                                                    |
| Declaração de Disciplinas Ministradas              | das Turmas   Grade de H   | orários   Ver tu | irmas anteriores    |                                                                                                    |                                                                                                    |
| Planos de Docência Assistida                       |                           |                  |                     | Calenda                                                                                                    | ário Universitário                                                                                                    |
|                                                    | a atual.                  |                  |                     | Dad                                                                                                    | os Pessoais                                                                                                    |
| Declaração de Participação em Banca de Graduação   |                           |                  |                     | Siape:                                                                                                    |                                                                                                    |
| Gerenciar Relatorio de Carga Horaria Semanal       |                           |                  | Categoria:          | Docente                                                                                                    |                                                                                                    |
| Buscar Comu                                        | nidades Virtuais          |                  |                     | Regime Trabalho:                                                                                                    | Dedicação Exclusiva                                                                                                    |
|                                                    |                           |                  |                     | Designações:                                                                                                    |                                                                                                    |
| EDITAIS PUBLICADOS                                 |                           |                  |                     |                                                                                                    |                                                                                                    |
| lital                                              | Periodo de Submissoes     | Var              | todos os editais    | E-mails                                                                                                    | desepy@si ufre br                                                                                                    |
|                                                    |                           | ver              | todos os cuitais    | L man.                                                                                                    | desenv@si.dni.br                                                                                                    |
|                                                    |                           |                  |                     | Conteúdo protegido p<br>Conteúdo protegido p<br>Conteúdo protegido p<br>Conteúdo protegido p<br>Conteúdo protegido p<br>Conteúdo protegido p<br>Conteúdo protegido p<br>Conteúdo protegido p | para ambiente de treinamer<br>para ambiente de treinamer<br>para ambiente de treinamer<br>para ambiente de treinamer<br>para ambiente de treinamer<br>para ambiente de treinamer<br>para ambiente de treinamer<br>para ambiente de treinamer<br>para ambiente de treinamer |
|                                                    | Portal do                 | Docente          |                     |                                                                                                    |                                                                                                    |

2. Na tela seguinte, o sistema apresentará a lista de discentes sob orientação do(a) professor(a). Para solicitar o cadastro da banca de Trabalho de Conclusão de Curso para determinado(a) estudante, basta clicar no ícone aque está à frente do nome do(a) aluno(a) para o qual se deseja cadastrar a banca.

|                                | Tenu Docente                                              | X Alteral Senna |                      |
|--------------------------------|-----------------------------------------------------------|-----------------|----------------------|
| Portal do Docente > Solicitar  | Cadastro de Banca de Trabalho de Conclusão de Curso       |                 |                      |
|                                |                                                           |                 |                      |
|                                | 🔯: Solicitar Cadastro de Banca                            |                 |                      |
|                                | RIENTANDOS DE ATIVIDADES DE TRABALHO DE CONCLUSÃO DE CURS | 0               |                      |
| ORIENTANDOS PENDENTES DE CADAS | TRO DE BANCA DE DEFESA (2)                                |                 |                      |
| Discente                       | Atividade                                                 | Ano-Período     | Data da<br>Matrícula |
| - Altaisa Buccieri Butturi     | CET0057 - PROJETO INTEGRADOR IV - TCC                     | 2022.2          | 06/06/2022 📳         |
| - F R A. G. Taneguti           | CET0057 - PROJETO INTEGRADOR IV - TCC                     | 2022.1          | 06/06/2022 🏼 🏭       |
|                                |                                                           |                 |                      |
|                                | Portal do Docente                                         |                 |                      |

**3.** Na tela seguinte o(a) docente deverá informar os dados da banca do(a) discente selecionado(a), assim como título do trabalho, local, data e hora de sua realização. As informações marcadas com estrela ( \*) são de preenchimento obrigatório. Após o preenchimento dos dados, o(a) docente deverá clicar em *Próximo Passo*.

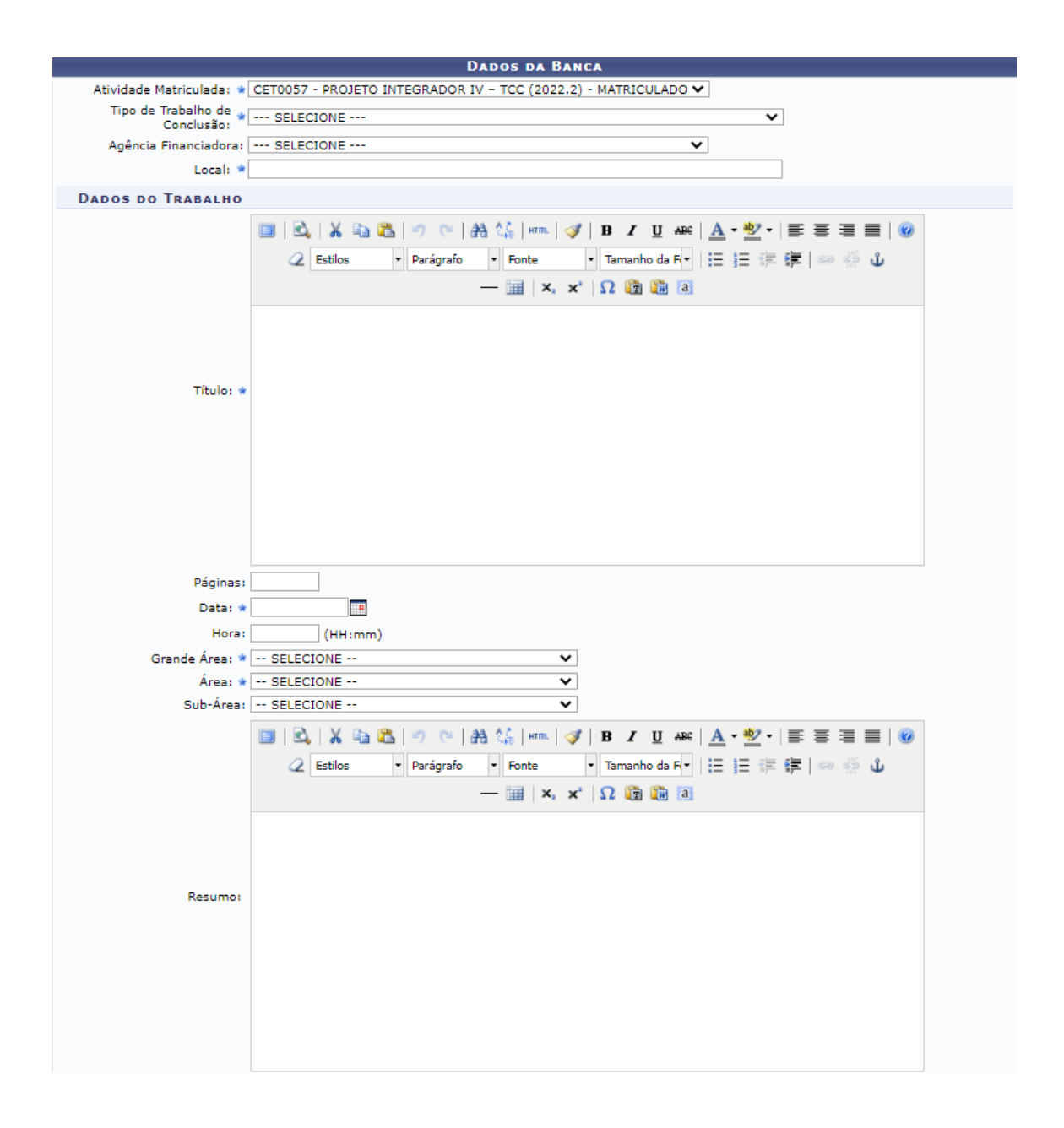

**4.** Na tela seguinte, o(a) docente deverá cadastrar membros da Banca. Inicialmente deverá ser selecionado o tipo de membro da banca (se examinador(a) docente interno(a) ou externo(a) à instituição). Se o membro da banca for docente da UnB, basta informar o seu nome no campo de pesquisa. A busca poderá ser feita entre todos(as) os(as) professores(as) da UnB ou somente entre docentes da Unidade responsável pelo curso.

| Portal do Docente > Banca de Avaliação > Membros da Banca |                                                                   |   |  |
|-----------------------------------------------------------|-------------------------------------------------------------------|---|--|
|                                                           | MEMEROF DA RANCA                                                  |   |  |
| Tipo do Membro da Banca:                                  | Examinador Docente Interno     C Examinador Externo à Instituição |   |  |
| MEMBROS DA BANCA IN                                       | FERNO                                                             |   |  |
| Docente da UnB:                                           | Todos da UnB O Somente da minha unidade                           |   |  |
|                                                           |                                                                   |   |  |
|                                                           | Adicionar Membro                                                  |   |  |
|                                                           |                                                                   |   |  |
|                                                           | ig: Remover Membro                                                |   |  |
| Tipo do Membro                                            | Nome                                                              |   |  |
| Docente Interno (Orientador)                              | 2714700 - Cicco Maltempe Wild Gersoneide                          | 0 |  |
| Docente Interno                                           | 1685116 - Josan Ieggli Candine Koos                               | 0 |  |
| Docente Interno                                           | 1706943 - Ren Malagó Salamon Vittori                              | 0 |  |
|                                                           | << Dados Gerais Cancelar Próximo Passo >>                         |   |  |
|                                                           | * Campos de preenchimento obrigatório.                            |   |  |

| Portal | do | Docente |
|--------|----|---------|
|        |    |         |

Para membro externo à UnB, é possível buscar por docente já cadastrado no Sistema (fazendo uma consulta pelo nome do(a) professor(a)), ou ainda cadastrar um(a) novo(a) docente (neste caso será preciso ter em mãos dados da pessoa como CPF, nome completo, e-mail, instituição de ensino e última formação acadêmica concluída).

| PORTAL DO DOCENTE > B         | anca de Avaliação > Membros da Banca                            |   |
|-------------------------------|-----------------------------------------------------------------|---|
|                               |                                                                 |   |
|                               | MEMBROS DA BANCA                                                |   |
| Tipo do Membro da Banca:      | 🔿 Examinador Docente Interno 🌻 Examinador Externo à Instituição |   |
| MEMBROS DA BANCA EX           | TERNO À INSTITUIÇÃO                                             |   |
| Nome: •                       | Cadastrar Novo Membro                                           |   |
| E-mail: 🕯                     |                                                                 |   |
| Instituição de Ensino: 🕯      |                                                                 |   |
| Maior Formação: 🕯             | SELECIONE V                                                     |   |
| Ano de Conclusão              | : 0                                                             |   |
| Docente                       | Sim O Não                                                       |   |
| Sexo                          | 🖲 Masculino 🔿 Feminino                                          |   |
|                               | Adicionar Membro                                                |   |
|                               | 🞯: Remover Membro                                               |   |
| Tipo do Membro                | Nome                                                            |   |
| Docente Interno (Orientador)  | 2714700 - Cicco Maltempe Wild Gersoneide                        | 9 |
| Docente Externo à Instituição | PAULO C. KRISTOFFIN - FAJESU                                    | 9 |
| Docente Interno               | 1706943 - Ren Malagó Salamon Vittori                            | 0 |
|                               | << Dados Gerais Cancelar Próximo Passo >>                       |   |
|                               | * Campos de preenchimento obrigatório.                          |   |

Portal do Docente

5. É necessário conferir se os dados da banca estão corretos antes de confirmar o cadastro. Ao clicar em confirmar, a solicitação de banca será enviada para homologação pela Coordenação/Secretaria do Curso. Importante: Após a Homologação pela Coordenação/Secretaria o SIGAA não permite alterações dos dados da banca, inclusive de membros, por isso é importantíssimo confirmar as informações antes de concluir o processo. A partir do menu Ensino > Orientação Acadêmica - Graduação > Trabalho de Conclusão de Curso > Solicitar cadastro de banca (disponível no portal do Docente) é possível visualizar as Orientações cadastradas e sua situação (*Orientandos pendentes de cadastro de bancas de defesa e Banca de defesa cadastradas*).

|                                                       | 👼: Solicitar Cadastro de Banca 🛛 🔍: Visualizar Banca  |             |                      |   |
|-------------------------------------------------------|-------------------------------------------------------|-------------|----------------------|---|
|                                                       | Orientandos de Atividades de Trabalho de Conclusão de | e Curso     |                      |   |
| ORIENTANDOS PENDENTES DE CA                           | DASTRO DE BANCA DE DEFESA (1)                         |             |                      |   |
| Discente                                              | Atividade                                             | Ano-Período | Data da<br>Matrícula |   |
| - F R A. G. Taneguti                                  | CET0057 - PROJETO INTEGRADOR IV - TCC                 | 2022.1      | 06/06/2022           | 8 |
| Bancas de Defesa Cadastrada                           | s (1)                                                 |             |                      |   |
| Discente                                              | Atividade                                             | Ano-Período | Status               |   |
| <ul> <li>TESTE SIGAA U. DE<br/>HOMOLOGAÇÃO</li> </ul> | CET0057 - PROJETO INTEGRADOR IV - TCC                 | 2022.2      | SOLICITADA           | Q |

O próximo passo (homologação da banca de TCC) deverá ser realizado pela Coordenação de Curso (ou pela Secretaria de Curso).

Caso seja necessário alterar algum dado da banca, o(a) docente poderá fazê-lo desde que a banca ainda não tenha sido homologada pela Coordenação/Secretaria do curso. Para isso, basta clicar na lupa Que está ao lado do status da banca.